# Dual Core Application on ZYNQ-Zybo

ΤΜΗΜΑ ΠΛΗΡΟΦΟΡΙΚΗΣ, ΠΑΝΕΠΙΣΤΗΜΙΟ ΠΕΙΡΑΙΩΣ

ΚΑΤΑΝΕΜΗΜΕΝΑ ΚΑΙ ΠΟΛΥΕΠΕΞΕΡΓΑΣΤΙΚΑ ΥΠΟΛΟΓΙΣΤΙΚΑ ΣΥΣΤΗΜΑΤΑ 2019

# ΣΚΟΠΟΣ ΕΡΓΑΣΤΗΡΙΟΥ

Δημιουργία εφαρμογής που κάνει χρήση δύο πυρήνων σε πλατφόρμα FPGA(ZYNQ-Zybo)

# Δημιουργία Design

- Δημιουργία Project στο Vivado
  - File->Project->New
  - Στο επόμενο παράθυρο next
  - Επιλογή ονόματος project ("Dual\_core\_zybo"), στη συνέχεια next
  - Επιλογή RTL project και next
  - Επιλογή πλακέτας και next
  - Τέλος πατάμε finish

## **Block Design**

- Στο flow navigator που βρίσκεται στα αριστερά του προγράμματος επιλέγουμε "Create Block Design"
- Δίνουμε όνομα "dual\_core\_design" και πατάμε ΟΚ
- Στο παράθυρο που δημιουργήθηκε πατάμε στο + για να προσθέσουμε ΙΡ
- Από τον κατάλογο επιλέγουμε στο ZYNQ Processing System
- Αφού δημιουργηθεί, συνδέουμε το FCLK\_CLK0 με το M\_AXI\_GP0\_ACLK
- Μετά πατάμε "Run Block Automation" και ΟΚ στο παράθυρο που θα εμφανιστεί
- Έπειτα, στο Design Sources πατάμε δεξί κλικ και επιλέγουμε "Create HDL wrapper" και OK

## **Export Design**

- Όταν ολοκληρωθεί το παραπάνω βήμα κάνουμε synthesis, implementation και generate Bitstream
- Κλείνουμε το παράθυρο που θα εμφανιστεί μετά τη δημιουργία bitstream
- Από το μενού, επιλέγουμε File->Export->Export Hardware
- Επιλέγουμε "include Bitstream" και πατάμε ΟΚ
- Τέλος, από το μενού επιλέγουμε File->Launch SDK και OK στη συνέχεια

# Δημιουργία Application στο SDK(1)

- Κατά το άνοιγμα του SDK επιλέγουμε το path του workspace, αν μας ζητηθεί
- Στο Project explorer πρέπει να εμφανίζεται το wrapper αρχείο που δημιουργήθηκε από το Vivado
- Από το μενού επιλέγουμε File->New->Application Project
- Σ αυτό το σημείο θα δημιουργήσουμε το αρχείο που θα τρέξει στον πρώτο επεξεργαστή
- Επιλέγουμε project name :"CPU0", Processor :ps7\_cortex9\_0, Board Support Package : new με όνομα CPU0\_bsp
- Στη συνέχεια πατάμε next και επιλέγουμε project Hello world
- Πατάμε Finish

# Δημιουργία Application στο SDK(2)

- Ακολουθούμε την ίδια διαδικασία για το δεύτερο application που θα τρέξει στον δεύτερο επεξεργαστή.
- File->New->Application Project
- Επιλέγουμε project name :"CPU1", Processor :ps7\_cortex9\_1, Board Support Package : new με όνομα CPU1\_bsp
- Στη συνέχεια πατάμε next και επιλέγουμε project Hello world
- Πατάμε Finish

#### CPU0

Τροποποιούμε τον κώδικα του αρχείου helloworld στο project CPU0 σύμφωνα με τον παρακάτω κώδικα

```
#include <stdio.h>
#include "platform.h"
#include "xil_printf.h"
#include <sleep.h>
#define COMM VAL (*(volatile unsigned long *)(0xFFFF0000))
int main()
   init platform();
   //Disable cache on OCM
   Xil_SetTlbAttributes(0xFFFF0000,0x14de2);
                                               // S=b1 TEX=b100 AP=b11, Domain=b1111, C=b0, B=b0
   COMM VAL = 0;
   while(1)
       print("Hello CPU0\n\r");
       sleep(1);
       COMM VAL = 1;
       while(COMM VAL == 1);
   cleanup platform();
   return 0;
```

## **CPU0** Linker Script

- Στο αρχείο lscript.ld δηλώνονται οι θέσεις μνημών που θα χρησιμοποιήσει η εφαρμόγή
- Αλλάζουμε το Size της ps7\_ddr\_0 σε 0x100000
- Αυτό το βήμα είναι υποχρεωτικό, ώστε η κάθε εφαρμογή να έχει δικές τις θέσεις μνήμης

Available Memory Regions

| Name              | Base Address | Size      | Add Memory |
|-------------------|--------------|-----------|------------|
| ps7_ddr_0         | 0x100000     | 0x100000  |            |
| ps7_qspi_linear_0 | 0xFC000000   | 0x1000000 |            |
| ps7_ram_0         | 0x0          | 0x30000   |            |
| ps7_ram_1         | 0xFFFF0000   | 0xFE00    |            |
|                   |              |           |            |

#### CPU1

Τροποποιούμε τον κώδικα του αρχείου helloworld στο project CPU1 σύμφωνα με τον παρακάτω κώδικα

```
#include <stdio.h>
#include "platform.h"
#include "xil_printf.h"
#include <sleep.h>
#include "xil_cache.h"
#include "xil_exception.h"
#define COMM_VAL (*(volatile unsigned long *)(0xFFFF0000))
int main()
{
```

```
init_platform();
//Disable cache on OCM
Xil_SetTlbAttributes(0xFFFF0000,0x14de2);
print("CPU1: init_platform\n\r");
while(1)
{
  while(COMM_VAL == 0){};
  print("Hello CPU1\n\r");
  sleep(1);
  COMM_VAL = 0;
  }
  cleanup_platform();
  return 0;
```

// S=b1 TEX=b100 AP=b11, Domain=b1111, C=b0, B=b0

## **CPU1** Linker Script

Available Memory Regions

- Στο αρχείο lscript.ld του CPU1 project δηλώνουμε με αντίστοιχο τρόπο τις θέσεις μνήμης, όπως κάναμε για τη CPU0.
- Αλλάζουμε το Base address της ps7\_ddr\_0 σε 0x200000
- Αλλάζουμε το Size της ps7\_ddr\_0 σε 0x100000

| Base Address | Size                                                                                    | Add Memory                                                                                                    |
|--------------|-----------------------------------------------------------------------------------------|----------------------------------------------------------------------------------------------------|
| 0x200000     | 0x100000                                                                                |                                                                                                    |
| 0xFC000000   | 0x1000000                                                                               |                                                                                                    |
| 0x0          | 0x30000                                                                                 |                                                                                                    |
| 0xFFFF0000   | 0xFE00                                                                                  |                                                                                                    |
|              | Base Address           0x200000           0xFC000000           0x0           0xFFFF0000 | Base Address         Size           0x200000         0x100000           0xFC000000         0x1000000           0x0         0x30000           0xFFFF0000         0xFE00 |

## **Run Configurations**

- Μετά τη δημιουργία των εφαρμογών από το μενού επιλέγουμε Run->Runs Configurations->Xilinx C/C++ application,System Debugger (Διπλό κλικ)
- Στο target Setup μενού στη ρύθμιση Debug Type επιλέγουμε "Standalone Application Debug"
- Στο Application μενού ακριβώς δίπλα κλικάρουμε "ps7\_cortex9\_0" και "ps7\_cortex9\_1"
- Ελέγχουμε ότι στη στήλη Project εμφανίστηκαν τα project CPU0 και CPU1 αντίστοιχα.
- Ξεκλικάρουμε την επιλογή Reset Processor
- Πατάμε run, έχοντας πρώτα συνδέσει-ενεργοποιήσει το FPGA
- Στο SDK terminal δημιουργούμε μια UART συνδέσει και παρατηρούμε το αποτέλεσμα της εφαρμογής μας

# Αποτέλεσμα εφαρμογής

Connected to: Serial ( COM12, 115200, 0, 8 )

| Hello CPU1 |
|------------|
| Hello CPU0 |
| Hello CPU1 |
| Hello CPU0 |
| Hello CPU1 |
| Hello CPU0 |
| Hello CPU1 |